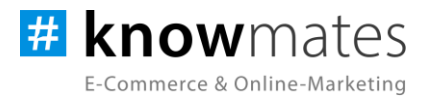

# Dokumentation Plugin JTL-Shop 5 "Warenkorb-Button Plus"

Datum: 14.03.2024

zur Installation

zur Konfiguration

knowmates GmbH

 Mädler-Passage, Aufgang D Grimmaische Str. 2-4
04109 Leipzig

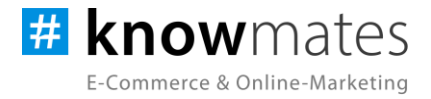

## Inhalt

| 1 Wozu dient das Plugin "Warenkorb-Button Plus"? |   |
|--------------------------------------------------|---|
| 2 Was kann das Plugin "Warenkorb-Button Plus"?   | 4 |
| 3 Systemvoraussetzungen                          | 6 |
| 4 Installation im JTL-Shop                       | 7 |
| 5 Plugin "Warenkorb-Button Plus" einrichten      | 8 |

knowmates GmbH

 Mädler-Passage, Aufgang D Grimmaische Str. 2-4 04109 Leipzig

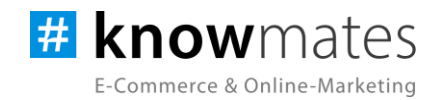

## 1 Wozu dient das Plugin "Warenkorb-Button Plus"?

Das Plugin "Warenkorb-Button Plus" ermöglicht eine einfache Bedienung des Mengenfeldes bzw. der Stückzahl und verhilft dem Shop-Template zu einer zeitgemäßen Optik sowie User Experience. Es sind keine Tastatureingaben notwendig, was vor allem auch für Smartphone-Nutzer praktisch ist.

knowmates GmbH

 Mädler-Passage, Aufgang D Grimmaische Str. 2-4 04109 Leipzig

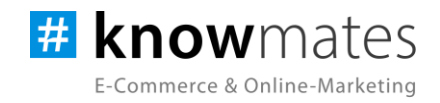

### 2 Was kann das Plugin "Warenkorb-Button Plus"?

Das knowmates-Plugin "Warenkorb-Button Plus" ist exklusiv für das Shopsystem JTL-Shop entwickelt. Es "erweitert" den Warenkorb-Button bzw. die übliche Mengenauswahl um Plus-/Minus-Schaltflächen (siehe Abbildungen 1 und 2 auf Folgeseite). Diese sind ganz nach Ihren Wünschen individuell für die Artikellisten (sofern für den Produkttyp ein Warenkorb-Button auf der Kategorieseite sichtbar ist) und Produktslider aktivierbar.

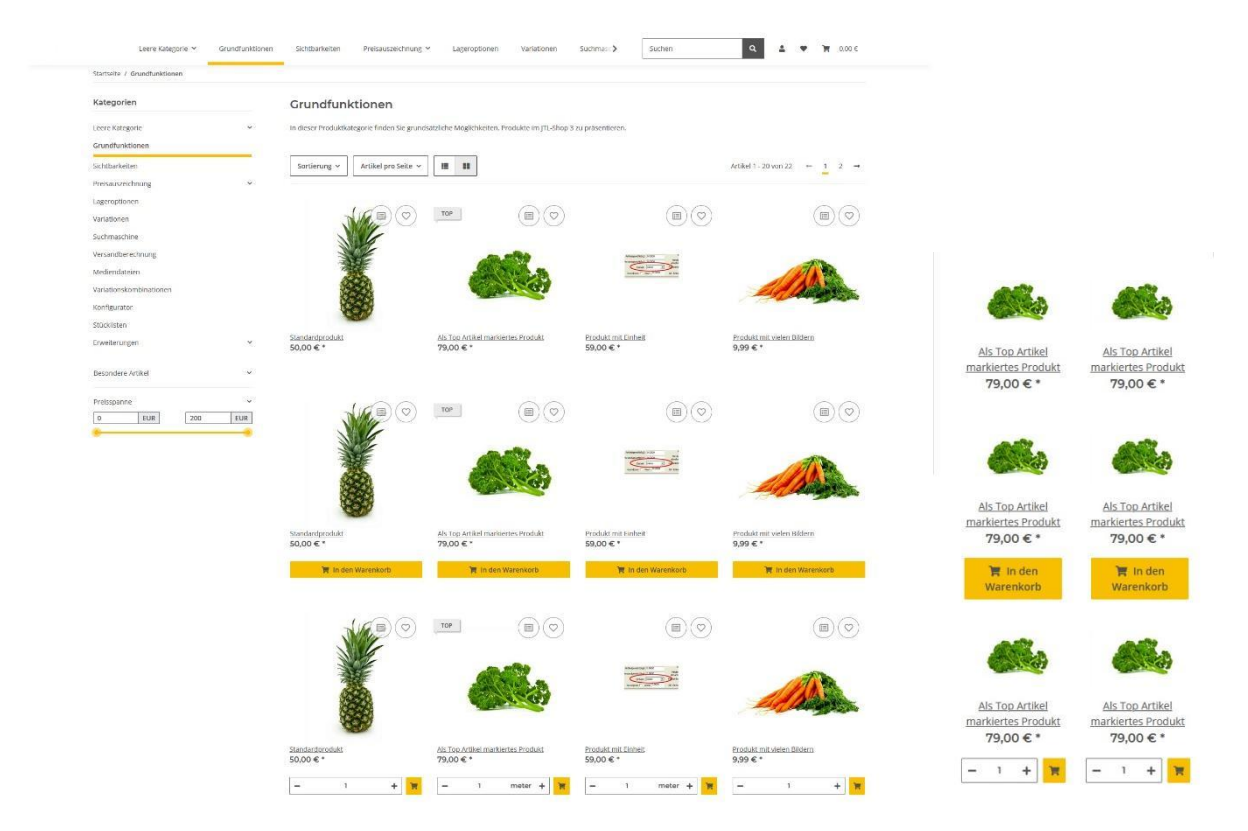

Abbildung 1: "Warenkorb-Button Plus" im Frontend eines JTL-Shops Produktliste/Kategorieseite Desktop & mobil (Reihe 1: NOVA-Standard, Reihe 2: "Warenkorb-Button Plus" ohne Mengenfeld, Reihe 3: "Warenkorb-Button Plus" mit Mengenfeld)

knowmates GmbH

 Mädler-Passage, Aufgang D Grimmaische Str. 2-4 04109 Leipzig

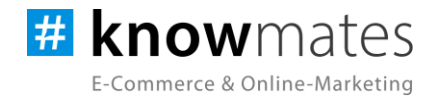

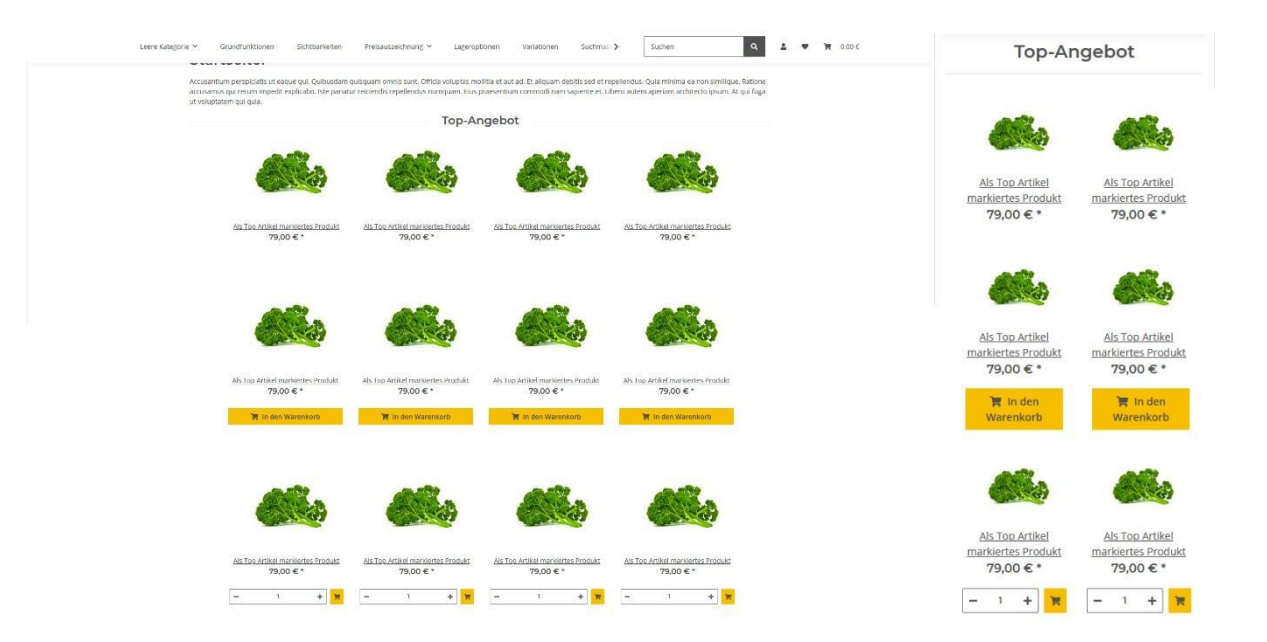

Abbildung 2: "Warenkorb-Button Plus" im Frontend eines JTL-Shops Produktslider Desktop & mobil (Reihe 1: NOVA-Standard, Reihe 2: "Warenkorb-Button Plus" ohne Mengenfeld, Reihe 3: "Warenkorb-Button Plus" mit Mengenfeld)

knowmates GmbH

 Mädler-Passage, Aufgang D Grimmaische Str. 2-4 04109 Leipzig

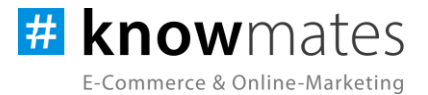

### 3 Systemvoraussetzungen

- JTL-Shop 5.2, 5.3
- PHP 8.1, PHP 8.2
- Template NOVA
- ionCube Loader

knowmates GmbH

 Mädler-Passage, Aufgang D Grimmaische Str. 2-4 04109 Leipzig

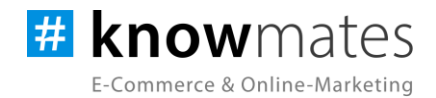

# **4 Installation im JTL-Shop**

Für Deinen JTL-Shop 5 beziehst Du Plugins über den <u>JTL-Extension Store</u>. Um auf Inhalte des JTL-Extension Stores zugreifen zu können, musst Du zunächst Dein JTL-Konto mit Deinem JTL-Shop 5 verknüpfen. Dies wird normalerweise beim Installationsprozess des Shops bereits abgefragt.

#### So verknüpfst Du Dein JTL-Konto mit Deinem JTL-Shop 5:

- 1. Logge Dich im JTL-Shop-Backend ein.
- 2. Navigiere im Menü zu "PLUGINS" > "Meine Käufe".
- 3. Klicke auf "Konto verknüpfen".
- 4. Logge Dich mit Deinen JTL-Daten ein.
- 5. Anschließend siehst Du in "PLUGINS" > "Meine Käufe" die Übersicht zu Deinen Lizenzen und Subscriptions.

#### So buchst Du eine Extension für JTL-Shop 5:

- 1. Rufe den <u>JTL-Extension Store</u> auf.
- 2. Suche nach dem gewünschten Plugin.
- 3. Wähle das Plugin aus und klicke auf "Jetzt auschecken".
- 4. Klicke im folgenden Fenster auf "Anmelden" und melde Dich mit Deinem zentralen JTL-Login an.
- 5. Klicke im JTL-Checkout auf "Jetzt bestellen", um die Bestellung abzuschließen.
- 6. Rufe Dein JTL-Shop-Backend auf. Unter "PLUGINS" > "Meine Käufe" befindet sich jetzt im Bereich "Ungebundene Lizenzen" Deine eben erworbene Lizenz.
- 7. Nun ordnest Du das Plugin Deinem Shop zu. Klicke dafür auf "An diesen Onlineshop" anbinden.
- 8. Anschließend findest Du die Lizenz im Bereich "Gebundene Lizenzen" und die Schaltfläche "Installieren" steht zur Verfügung. Nach der Installation kannst Du das Plugin im Menü unter "PLUGINS" > "Plugin-Manager" in der Registerkarte "Aktiviert" konfigurieren.

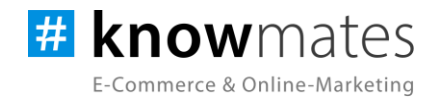

#### **5 Plugin "Warenkorb-Button Plus" einrichten**

Rufen Sie das Konfigurationsmenü entweder unter "Plugin-Manager" > "Aktiviert" über das entsprechende Zahnrad-Icon auf der rechten Seite oder direkt über "Installierte Plugins" > "Warenkorb-Button Plus" auf.

Du siehst nun die Plugin-Benutzeroberfläche (siehe Abbildung 3).

| JIL Shop *             | Q. Suchbegriff                |                                        |        | * Favoriten            | 🛛 🐥 Deutsch   |
|------------------------|-------------------------------|----------------------------------------|--------|------------------------|---------------|
| gel marketing          | 🕯 📕 know mates                |                                        |        |                        | Design: 🕸 🌉 🕻 |
| Bestellungen           | E-Commerce & Online-Marketing |                                        |        |                        |               |
| Aktionen 👻             |                               | Einstellungen                          | Lizenz | Über                   |               |
| Statistiken 👻          |                               |                                        |        |                        |               |
| Berichte               |                               |                                        |        |                        |               |
| darstellung            |                               | Aligemeine Einstellungen               |        |                        |               |
| OnPage Composer        |                               | Plugin Status                          |        | •                      |               |
| Standardansichten 🗸 🗸  |                               |                                        |        |                        |               |
| Standardelemente 🗸 👻   |                               | Button-Icon                            |        | Einkaufswagen 👻        |               |
| Eigene Inhalte 🗸 🗸 🗸   |                               |                                        |        |                        |               |
| Einstellungen 🗸 👻      |                               | Einstellungen für Produktliste         |        |                        |               |
|                        |                               | Anzeige auf Produktliste aktiviert     |        | 00                     |               |
| Plugin-Manager         |                               |                                        |        |                        |               |
| Meine Käufe            |                               | Mengenfeld anzeigen 🕲                  |        |                        |               |
| Installierte Plugins 🔷 |                               |                                        |        |                        | -             |
|                        |                               | Button-Stil                            |        | Primärfarbe, gefüllt 👻 |               |
| Warenkorb-Button Plus  |                               | Einstellungen für Artikeldetailseite   |        |                        |               |
| Transfer State         |                               |                                        |        |                        |               |
|                        |                               | Mengenfeld in Warenkorbmatrix anzeigen |        |                        |               |

Abbildung 3: Benutzeroberfläche vom Plugin "Warenkorb-Button Plus"

Oben rechts befindet sich ein Switch, mit welchem Du zwischen hellem und dunklem Design wechseln kannst.

Triff nun die gewünschten Einstellungen für das Plugin "Warenkorb-Button Plus".

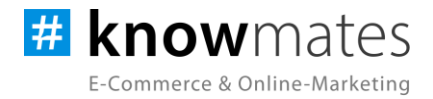

| Einstellungen                          | Lizenz | Über                   |
|----------------------------------------|--------|------------------------|
| Allgemeine Einstellungen               |        |                        |
| Plugin Status                          |        | •                      |
| Button-Icon                            |        | Einkaufswagen 🔻        |
| Einstellungen für Produktliste         |        |                        |
| Anzeige auf Produktliste aktiviert     |        | •1                     |
| Mengenfeld anzeigen 🕕                  |        | •                      |
| Button-Stil                            |        | Primärfarbe, gefüllt 💌 |
| Einstellungen für Artikeldetailseite   |        |                        |
| Mengenfeld in Warenkorbmatrix anzeigen |        | •1                     |
| Button-Stil                            |        | Primärfarbe, gefüllt 💌 |
| Einstellungen für Slider               |        |                        |
| Anzeige im Slider aktiviert            |        | •0                     |
| Mengenfeld anzeigen 🕕                  |        | •                      |
| Button-Stil                            |        | Primärfarbe, gefüllt 💌 |
|                                        |        |                        |
|                                        |        | Speichern              |

Der Reiter "Einstellungen" beinhaltet folgende Optionen (siehe Abbildung 4):

Abbildung 4: Reiter "Einstellungen"

- Plugin-Status (aus/an): Anzeige im Shop-Frontend aktivieren/deaktivieren
- Button-Icon: Auswahl eines Icons für den "In den Warenkorb"-Button
- Anzeige auf Produktliste aktiviert: Anzeige des "In den Warenkorb"-Buttons im Shop-Frontend auf Produktlisten aktivieren/deaktivieren

knowmates GmbH

 Mädler-Passage, Aufgang D Grimmaische Str. 2-4 04109 Leipzig

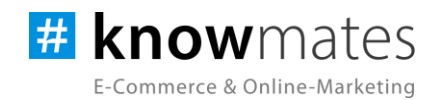

- Mengenfeld anzeigen: Anzeige des Mengenfelds im Shop-Frontend in Artikellisten aktivieren/deaktivieren. Ist diese Option aktiviert, wird ein Mengenauswahlfeld mit Plus-/Minus-Buttons dargestellt. Ist diese Option deaktiviert, wird nur ein Warenkorb-Button dargestellt. Es wird dann immer die kleinstmögliche Menge des Produkts in den Warenkorb gelegt.
- Button-Stil: Auswahl verschiedener Optiken für den Button in Artikellisten
- *Mengenfeld in Warenkorbmatrix anzeigen*: Anzeige des Mengenfeldes in der Warenkorbmatrix
- Button-Stil: Auswahl verschiedener Optiken für den Button auf Artikeldetailseiten
- Anzeige im Slider aktiviert: Anzeige des "In den Warenkorb"-Buttons im Shop-Frontend im Slider aktivieren/deaktivieren
- *Mengenfeld anzeigen:* Anzeige des Mengenfelds im Shop-Frontend in Produktslidern aktivieren/deaktivieren
- Button-Stil: Auswahl verschiedener Optiken für den Button in Produktslidern

Der Reiter "Lizenz" beinhaltet folgende Optionen (siehe Abbildungen 5 & 6):

| Einstellungen                                               | Lizenz | Über |  |
|-------------------------------------------------------------|--------|------|--|
|                                                             |        |      |  |
| ▲ Es ist keine gültige Lizenz für Deine Domain registriert! |        |      |  |
| Clizenz abfragen                                            |        |      |  |

Abbildung 5: Reiter "Lizenz" – keine gültige Lizenz vorhanden

- *Lizenz abfragen:* Beim Kauf wird für die angegebene Domain eine Lizenz auf dem Lizenz-Server angelegt. Über den Button wird auf diesem geprüft, ob für Deine Domain eine Lizenz des Plugins vorliegt, und welche Art von Lizenz es ist.
- *Plugin für 14 Tage testen:* Fordere eine Testphase von 14 Tagen an. Nach diesen 14 Tagen läuft die Test-Lizenz ab.
- *Lizenz kaufen:* Eine vollwertige Lizenz über 12 Monate ist im <u>JTL-Extension Store</u> zu erwerben. Hier kannst Du Deine Lizenz auch um 12 oder 24 Monate verlängern.

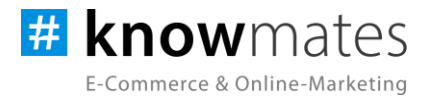

| Einstellungen                                                            | Lizenz            | Über |  |
|--------------------------------------------------------------------------|-------------------|------|--|
|                                                                          |                   |      |  |
| Du hast ein gültiges Abonnement für Updates bis zum 04.11.2022 10:02:02! |                   |      |  |
|                                                                          |                   |      |  |
|                                                                          | C Lizenz abfragen |      |  |

Abbildung 6: Reiter "Lizenz" – gültige Lizenz vorhanden

- *Lizenz abfragen:* Beim Kauf wird für die angegebene Domain eine Lizenz auf dem Lizenz-Server angelegt. Über den Button wird auf diesem geprüft, ob für Deine Domain eine Lizenz des Plugins vorliegt, und welche Art von Lizenz es ist.
- *Lizenz verlängern:* Eine vollwertige Lizenz über 12 Monate ist im <u>JTL-Extension Store</u> zu erwerben. Hier kannst Du Deine Lizenz auch um 12 oder 24 Monate verlängern.

Der Reiter "Über" beinhaltet folgende Informationen (siehe Abbildung 7):

| Ei                              | nstellungen              | Lizenz | Über                      |
|---------------------------------|--------------------------|--------|---------------------------|
| Warenkorb-Butto                 | n Plus                   |        |                           |
| Plugin-Version:<br>PHP-Version: | 5.0.3<br>7.4             |        |                           |
| IONCUBE-Version:                | 10.4                     |        |                           |
| Webseite:                       | https://www.knowmates.de |        |                           |
|                                 |                          |        | 🗑 Log leeren 💙 Log öffnen |
|                                 |                          |        |                           |

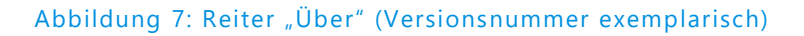

Im Reiter "Über" findest Du Informationen zur Plugin-Version, PHP-Version, IonCube-Version, zum Plugin-Autor sowie die (Shop)-Webseite des Autors als auch zwei Buttons, über den Du das Plugin Log leerst bzw. öffnest.